# 新規チャートの追加

### MATRIX TRADER for iPad

チャートは画面上に最大4枚まで同時に表示することができます。

#### ■新規チャートの追加方法

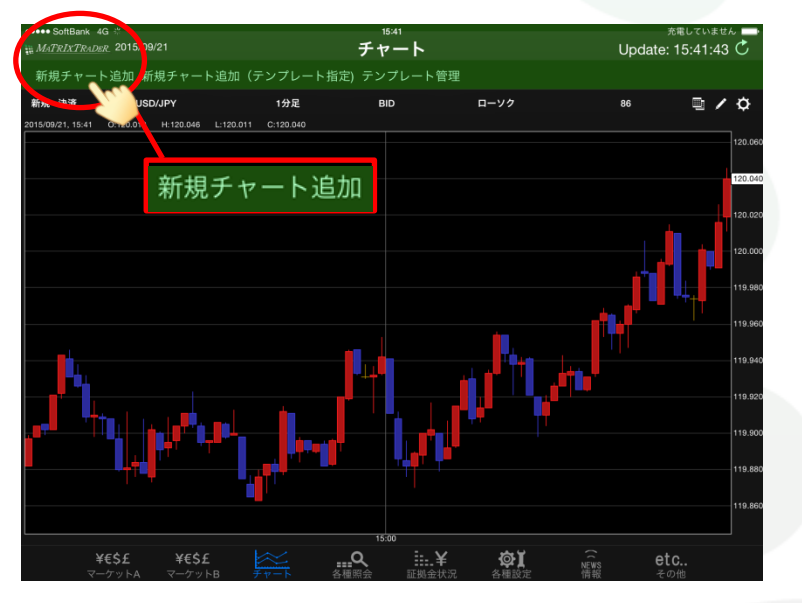

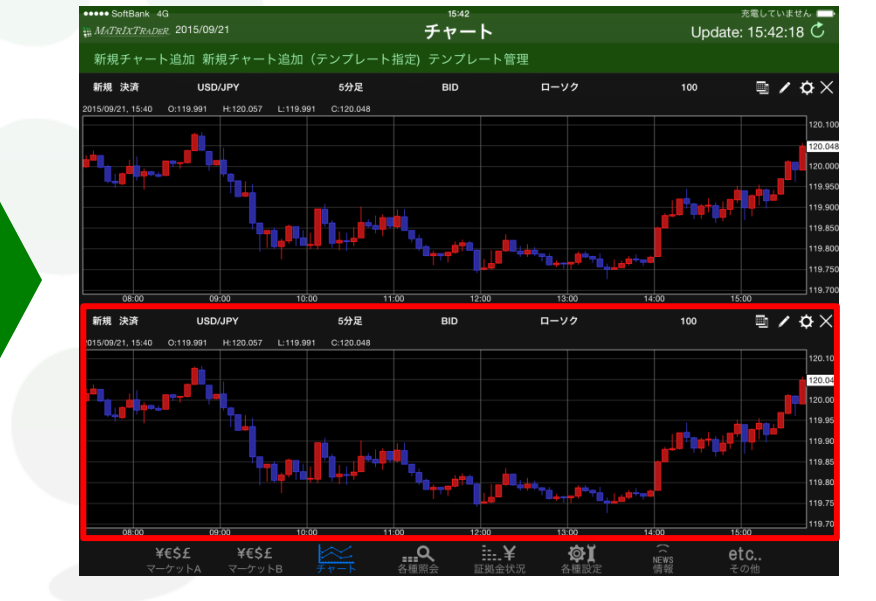

①チャート画面左上【新規チャート追加】をタップします。

②チャートが追加されました。

新規チャートの追加

■縦画面表示の場合

MATRIX TRADER for iPad

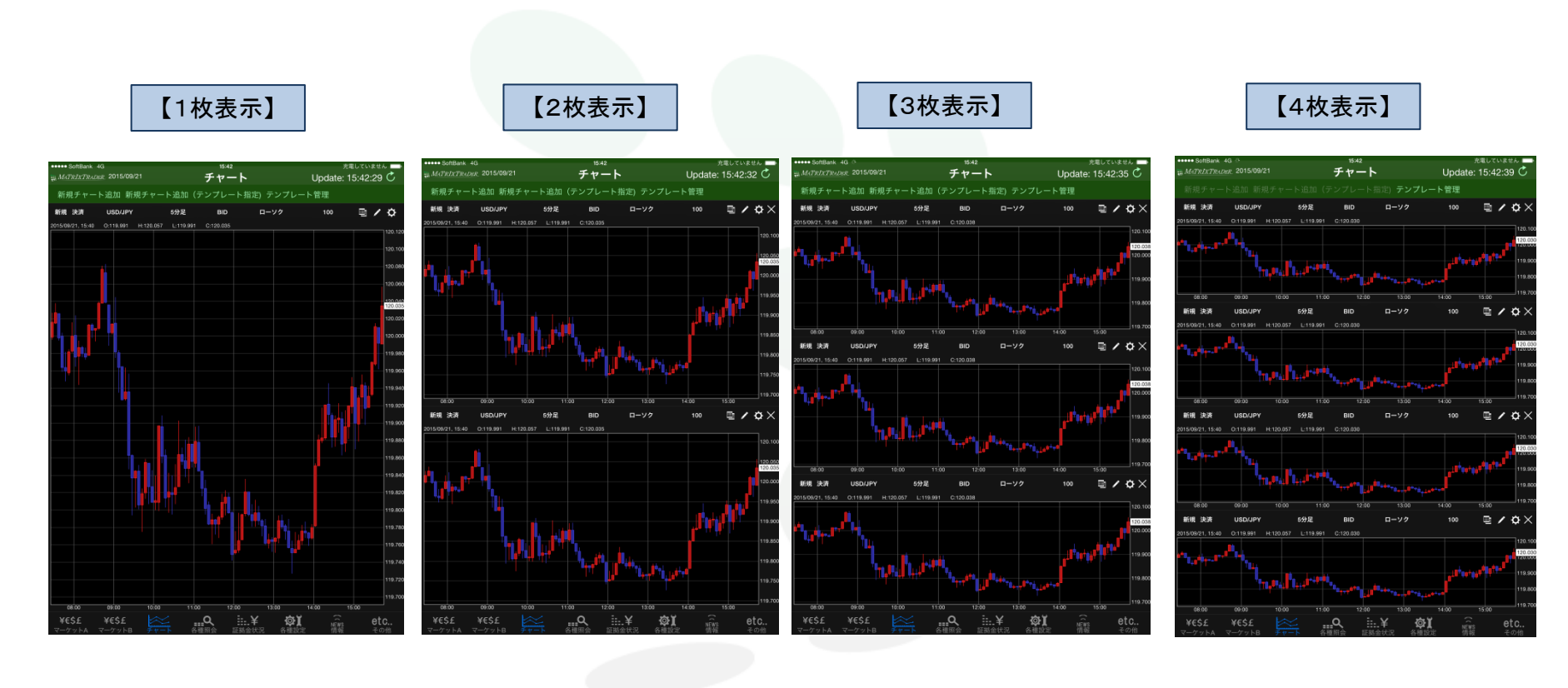

MATREADER

# ■横画面表示の場合

## MATRIX TRADER for iPad

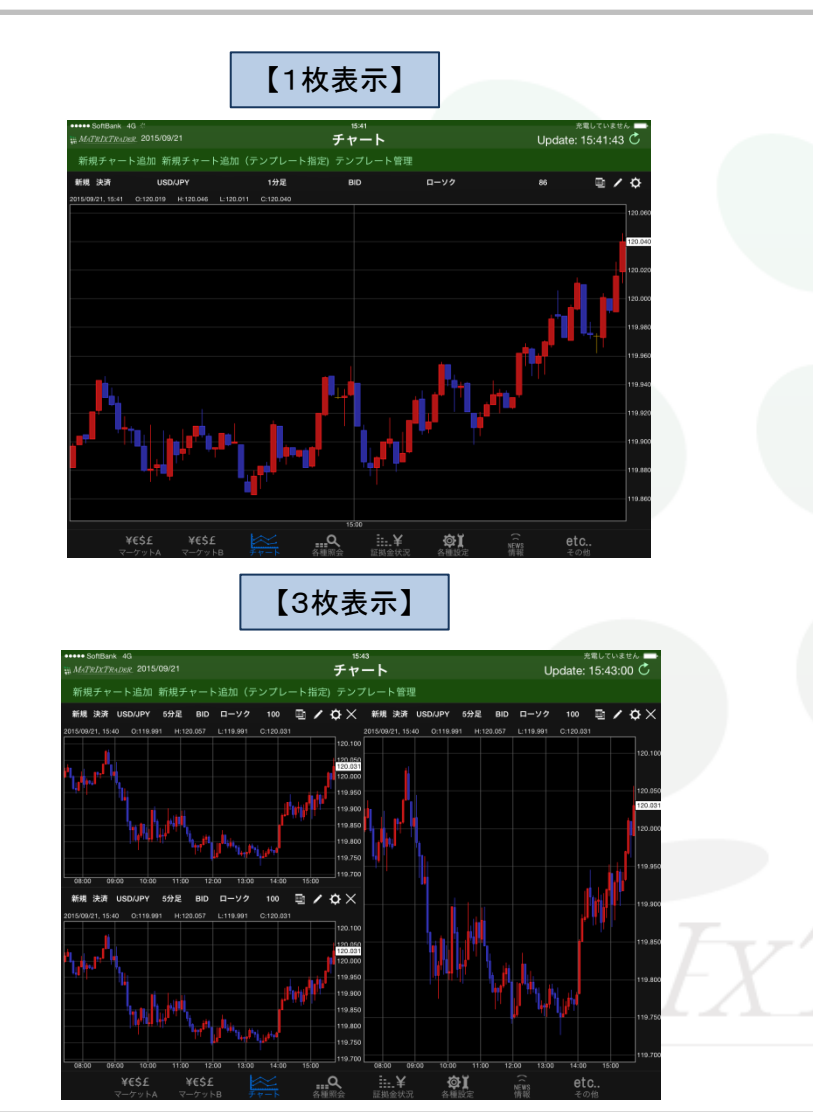

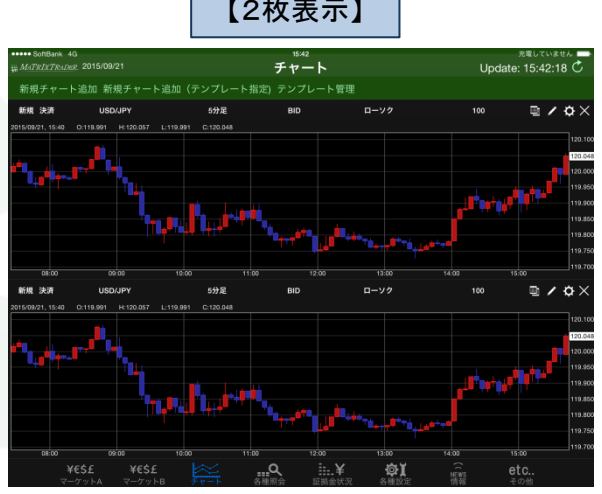

【4枚表示】

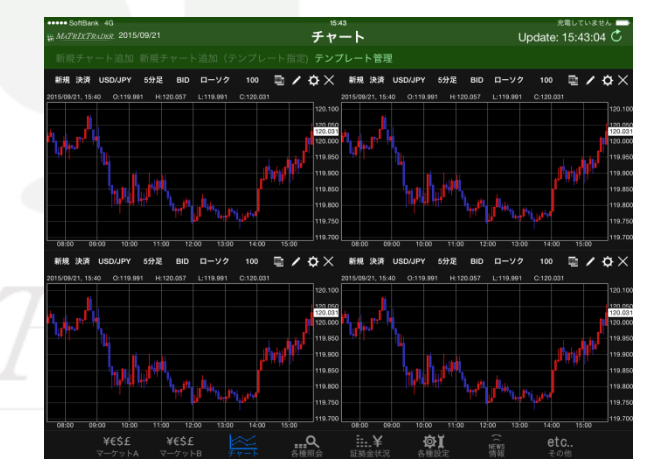

【2枚表示】